# 

## アカウントを作成する

·QR コードを読み取って頂くか、もしくはログイン画面へ進み、右上部「アカウントを作成」をクリック。 https://zaiko.io/my/?login=1

・メールアドレス / Gmail / Facebook ID のいずれかで作成します。

・必要事項(姓名/メールアドレス/居住国/地域/都道府県/性別/生年月日/)の記入とパスワードを設定し、 利用契約にチェックを入れて「登録」をクリックするとアカウント作成完了となります。

### 2 チケットを購入する

・ZAIKO のトップページに戻り、「イベントを見つける」の検索欄に「高嶋ちさ子」と入力し「検索」を押します。 (下記URLからでもイベントページへ進む事が出来ます)

#### https://ontheline.zaiko.io/\_item/326994

・公演ページの右側の「公式ページから購入」の欄からロゴをクリックします。

・当該公演の「購入」ボタンをクリックし、姓名を記入してからサイト下部にある「次へ」をクリックします。

・お支払い方法を選択します。 ▶ クレジットカード / コンビニ決済 / PayPal / WeChat / Alipay

・各種記入事項を入れ込むと購入完了となります。※支払いページには時間制限(5分)があるのでご注意ください。

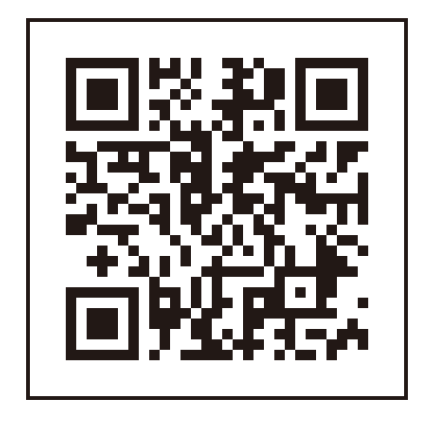

### アカウント作成用

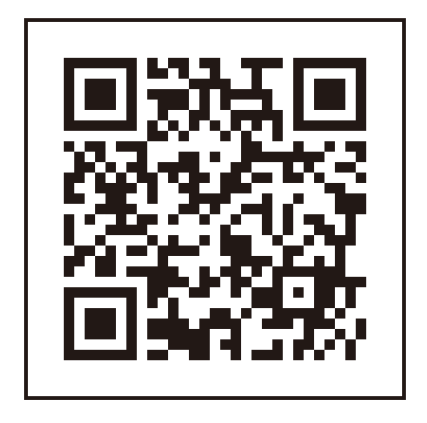

チケット購入用